## vulcan Dzienniczek VULCAN

## Jak wyczyścić dane aplikacji Dzienniczek VULCAN?

Aby wyczyścić dane aplikacji Dzienniczek VULCAN:

- Dla urządzeń z systemem Android:
  - Przejdź do ustawień swojego telefonu.
  - Wybierz opcję "Aplikacje".
  - Znajdź "Dzienniczek VULCAN" na liście aplikacji.
  - Przejdź do opcji "Pamięć".

- Kliknij "Wyczyść dane". To przywróci aplikację do ustawień fabrycznych, a będziesz musiał ponownie zarejestrować aplikację.

Dla urządzeń z systemem iOS:

- Odinstaluj aplikację Dzienniczek VULCAN.
- Następnie zainstaluj ją ponownie.
- Jeśli korzystałeś z opcji zapisywania dzienniczka w chmurze, upewnij się, że usuwasz go również z chmury."
- Dzięki tym krokom odświeżysz aplikację i przygotujesz ją do ponownej konfiguracji.

Zapraszamy do porady Co rodzic/uczeń powinien zrobić, aby przeglądać dane na telefonie komórkowym lub innym urządzeniu mobilnym? oraz porady Jak zalogować się do systemu Dziennik VULCAN? oraz obejrzenia filmu z instrukcją Jak po raz pierwszy zalogować się do elektronicznego Dziennika VUL-CAN

Zachęcamy również do korzystania z naszej strony internetowej https://www.vulcan.edu.pl/rodzicei-uczniowie/wsparcie-techniczne

Zbudowaliśmy tam bazę wiedzy, dostępną 24/7, w której umieszczamy aktualności, artykuły, poradniki oraz odpowiedzi na często zadawane pytania, które pomogą rozwiązać ewentualne wątpliwości.

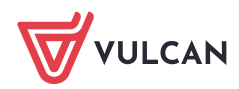